## IMPLEMENTASI QUEUE TREE UNTUK MANAJEMEN BANDWIDTH MENGGUNAKAN ROUTERBOARD MIKROTIK PADA PT. NICOSA SEJAHTERA

SKRIPSI

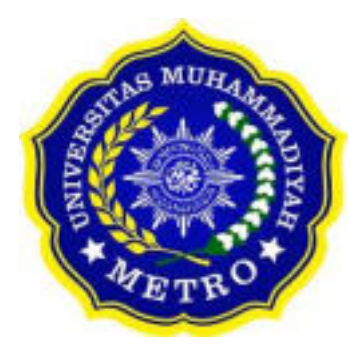

OLEH AHMAT NAZARUDIN NPM. 20430085

ILMU KOMPUTER FAKULTAS ILMU KOMPUTER UNIVERSITAS MUHAMMADIYAH METRO 2024

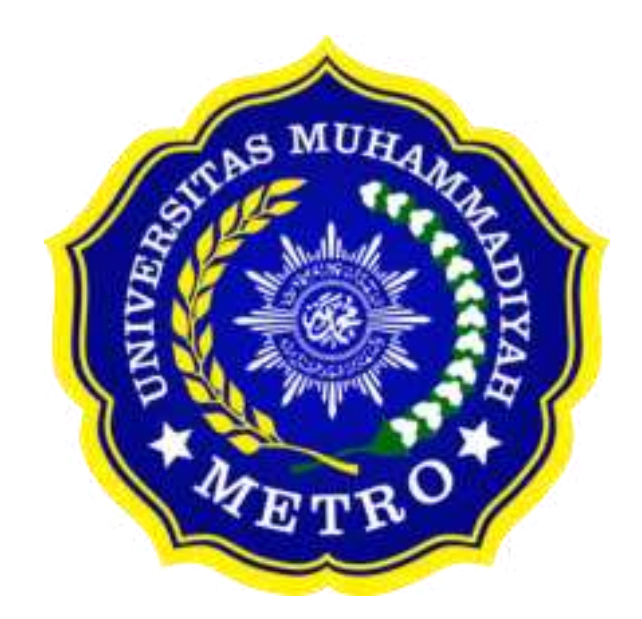

### IMPLEMENTASI QUEUE TREE UNTUK MANAJEMAN BANDWIDTH MENGGUNAKAN ROUTERBOARD MIKROTIK PADA PT. NICOSA SEJAHTERA

SKRIPSI

Diajukan Untuk Memenuhi Salah Satu Persyaratan Dalam Menyelesaikan Program Sarjana

> AHMAT NAZARUDIN NPM. 20430085

ILMU KOMPUTER FAKULTAS ILMU KOMPUTER UNIVERSITAS MUHAMMADIYAH METRO 2024

## ABSTRAK

PT. Nicosa Sejahtera adalah perseroan milik swasta di Lampung Timur yang bergerak dalam bidang perdagangan umum dan trasportir yakni dengan melakukan pengumpulan, penyaluran limbah B3 serta layanan pengangkutan menggunakan armada tangki dimulai dari penjemputan, penyimpanan sampai pengantaran dengan izin pengumpulan limbah B3 di Lampung Timur. Masalah utamanya adalah PT. Nicosa Sejahtera ternyata tidak diimbangi oleh pengaturan penggunaan jaringan internet sehingga menyebabkan tidakstabilan pada jaringan bahkan apabila karyawan kantor bersamaan membuka aplikasi pemerintah seperti e-faktur dan siraja limbah pasti down karena belum adanya manajemen bandwidth yang merata Tujuan penelitian ini pada perusahaan tersebut. adalah untuk mengimplementasikan Queue Tree untuk Manajemen Bandwidth Menggunakan Routerboard Mikrotik pada PT Nicosa Sejahtera. Adapun metode yang digunakan yaitu Network Development Life Cycle (NDLC) dengan tahapan analysis, design. simulation prototype, implementation, monitoring, management. Hasil penelitian ini adalah adanya Manajemen bandwidth untuk user, sehingga jaringan internet yang digunakan dapat merata di setiap user yang terhubung ke jaringan serta halaman login untuk setiap user yang ingin terkoneksi pada jaringan hotspot, sehingga user yg ingin terhubung kejaringan harus memiliki akun untuk login pada jaringan tersebut. Kekurangan pada implementasi adalah firewall tidak dapat membantu mencegah pencurian data ataupun peretasan, sehingga peneliti berharap peneliti selanjutnya dapat memperbaiki hal tersebut.

Kata kunci: Queue Tree, Manajemen Bandwidth, NDLC

### ABSTRACT

PT. Nicosa Sejahtera is a privately owned company in East Lampung engaged in general trade and transportation, namely by collecting, distributing B3 waste and transportation services using a fleet of tanks starting from pick-up, storage to delivery with a B3 waste collection permit in East Lampung. The main problem is that PT. Nicosa Sejahtera is not balanced by the regulation of internet network usage, causing instability in the network, even if office employees simultaneously open government applications such as e-invoices and siraja sampah, it will definitely go down because there is no even bandwidth management in the company. The purpose of this study is to implement Queue Tree for Bandwidth Management Using Mikrotik Routerboard at PT Nicosa Sejahtera. The method used is Network Development Life Cycle (NDLC) with the stages of analysis, design, simulation prototype, implementation, monitoring, management. The results of this study are the existence of bandwidth management for users, so that the internet network used can be evenly distributed to each user connected to the network and the login page for each user who wants to connect to the hotspot network, so that users who want to connect to the network must have an account to log in to the network. The drawback of the implementation is that the firewall cannot help prevent data theft or hacking, so researchers hope that future researchers can improve this.

## RINGKASAN

- Ahmat Nazarudin. 2024. Implementasi Queue Tree Untuk Manajemen Bandwidth Menggunakan Routerboard Mikrotik Pada PT. Nicosa Sejahtera. Skripsi. Program Studi Ilmu Komputer, Fakultas Ilmu Komputer. Universitas Muhammadiyah Metro. Pembimbing (1) Sudarmaji, S.Kom., M.Mkom. (2) Mustika, S.Kom., M.Kom.
- Kata kunci: Login; Manajemen Bandwidth; NDLC; Queue Tree; Routerboard Mikrotik.

Kondisi pada saat penelitian di PT. Nicosa Sejahtera Memiliki Kantor dengan lantai satu dan lantai dua jaringan komputer yang sedang berjalan pada PT. Nicosa Sejahtera saat ini sudah baik, namun kondisi jaringan yang memang dibutuhkan User yaitu berupa manajemen bandwidth dan user login yang bertujuan untuk mempermudah pengguna untuk mengakses internet pada PT. Nicosa Sejahtera serta tidak diimbangi oleh pengaturan penggunaan jaringan internet sehingga menyebabkan tidakstabilan pada jaringan bahkan apabila karyawan kantor bersamaan membuka aplikasi pemerintah seperti e-faktur dan siraja limbah pasti down karena belum adanya manajemen bandwidth yang merata pada PT. Nicosa Sejahtera, dan juga untuk tersambung ke jaringan masih menggunakan

Penelitian ini bertujuan untuk Mengimplementasikan Queue Tree untuk Manajemen Bandwidth Menggunakan Routerboard Mikrotik pada PT Nicosa Sejahtera.

Metode pengerjaan yang digunakan dalam penelitian ini menggunakan pendekatan Network Development Life Cycle (NDLC). Network Development Life Cycle (NDLC) adalah metodologi yang dibangun di atas tahap awal pengembangan seperti perencanaan strategi perusahaan. Adapun tahapan pada Network Development Life Cycle (NDLC): analysis, design. simulation prototype, implementation, monitoring, management.

Hasil dari penelitian ini adalah mengimplementasikan Queue Tree untuk manajemen bandwidth menggunakan Routerboard mikrotik pada PT. Nicosa Sejahtera. Dengan menggunakan tahapan NDLC (Analysis, Design, Simulation Prototype, Implementation, Monitoring, Management), maka tujuan penelitian dapat dicapai.

## PERSETUJUAN

Skripsi oleh AHMAT NAZARUDIN ini, Telah diperbaiki dan disetujul untuk diuji

Metro, 20 Juli 2024 Pembimbing I

Sudarmaji, S.Kom, M.MKom. NIDN. 0201067402

Pembimbing II

Mustika, S.Kom., M.Kom. NIDN. 0204038302

Ketua Program Studi

Mustika, S.Kom., M.Kom. NIDN. 0204038302

#### PENGESAHAN

Skripsi oleh AHMAT NAZARUDIN ini, Telah dipertahankan di depan Tim Penguji Pada tanggal 25 Juli 2024

Tim Penguji

Conom 4-Penguji I

Sudarmaji, S.Kom., M.MKom.

\_, Penguji II

Mustika, S.Kom., M.Kom.

Penguji Utama

Danang Prabowo, S.Kom. M.Cs.

Mengetahui Fakultas Ilmu Komputer

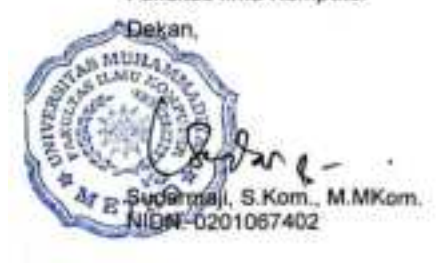

# MOTTO

وَأَنْ لَّيْسَ لِلْإِنْسَانِ إِلَّا مَا سَعِي ٢ وَأَنَّ سَعْيَهُ سَوْفَ يُرَى ٢

"Dan bahwasanya seorang manusia tiada memperoleh selain apa yang telah diusahakannya, dan bahwasanya usaha itu kelak akan diperlihatkan (kepadanya)."

(Q.S. An-Najm : 39-40)

Hidup yang tidak dipertaruhkan, tidak pernah di menangkan (Ahmat Nazarudin)

### PERSEMBAHAN

Dengan rasa syukur yang sangat mendalam, dengan telah diselesaikannya Skripsi ini penulis mempersembahkannya kepada:

- Sebagai bukti, hormat dan tanda terima kasih yang sangat tak terhingga, saya persembahkan karya ini kepada ibu bapak saya, merekalah yang telah memberikan dukungan, kasih sayang serta selalu memberikan semangat yang tak pernah putus kepada saya. Semoga ini menjadi awal yang akan membuat kedua orang tua saya bangga.
- 2. Dosen pembimbing saya, Bapak Sudarmaji yang dengan sabar, telaten, dan memberikan arahan serta saran yang terbaik yang saya dapatkan ketika menyusun skripsi ini, beliau selalu mengusahakan untuk dapat membimbing para mahasiswanya walaupun disaat sibuk sekali, Ibu Mustika yang selalu teliti terhadap skrpisi saya terutama tentang penulisan dan selalu bersedi untuk membimbing saya. Terimakasih sebesar-besarnya kepada para dosen pembimbing saya yang telah membimbing saya dalam menyusun skripsi ini dari awal hingga akhir.
- 3. Terimakasih kepada seluruh dosen prodi S1 ilmu komputer yang telah memberikan ilmu kepada saya selama menjalankan kuliah dari awal hingga sampai saat ini dan beserta teman tman yang lain.
- 4. Terimakasih kepada teman yang bernama Amel, Xfan, Pipin, Iqbal dan Geby yang telah memberikan semnagat saat mengerjakan skripsi ini.
- 5. Seluruh Karyawan PT. Nicosa Sejahtera, yang telah mengizinkan saya untuk melakukan penelitian di tempat tersebut.

Almamater Universitas Muhammadiyah Metro dan Rekan-Rekan Seangkatan Ilmu Komputer 2020.

## **KATA PENGANTAR**

Puji syukur atas kehadirat Allah SWT, yang telah melimpahkan rahmat dan hidayah-Nya sehingga penulis dapat menyelesaikan skripsi yang berjudul "Implementasi Queue Tree Untuk Manajemen Bandwidth Menggunakan Routerboard Mikrotik Pada PT. Nicosa Sejahtera". Shalawat serta Salam disampaikan kepada junjungan kita Nabi Muhammad SAW, semoga mendapatkan syafa'at-Nya di hari akhir nanti.

Penyelesaian skripsi ini tidak terlepas dari bantuan, dukungan, dan kerja sama dari berbagai pihak. Penulis menyampaikan terima kasih kepada:

- 1. Bapak Dr. Nyoto Suseno, M.Si. Rektor Universitas Muhammadiyah Metro.
- 2. Bapak Sudarmaji, S.Kom., M.MKom. Dekan Fakultas Ilmu Komputer Universitas Muhammadiyah Metro.
- 3. Ibu Mustika, S.Kom., M.Kom. Kaprodi Ilmu Komputer Universitas Muhammadiyah Metro
- 4. Bapak Sudarmaji, M.Mkom. Selaku Pembimbing I yang telah memberikan arahan dan bimbingan selama menyusun skripsi ini.
- 5. Ibu Mustika, S.Kom., M.Kom. Selaku Pembimbing II yang telah memberikan arahan dan bimbingan selama menyusun skripsi ini.
- 6. Bapak Noharis Mulyadi, S.kom Selaku Admin dan legal PT. Nicosa Sejahtera.
- 7. Seluruh rekan-rekan Mahasiswa Fakultas Ilmu Komputer angkatan 2020 yang telah berjuang bersama selama kuliah.

Ucapan terima kasih juga ditujukan kepada semua pihak yang namanya tidak dapat disebutkan satu persatu. Penulis hanya dapat memohon dan berdoa atas segala bantuan, bimbingan, dukungan, semangat, masukan, dan do'a yang telah diberikan menjadi pintu datangnya Ridho dan Kasih Sayang Allah SWT di dunia dan akhirat. *Aamiin ya Rabbal alamiin.* 

Penulis berharap semoga skripsi ini akan membawa manfaat yang sebesarbesarnya khususnya bagi penulis dan bagi pembaca pada umumnya

Penulis

# PERNYATAAN TIDAK PLAGIAT

Yang bertanda tangan di bawah ini:

Nama : Ahmat Nazarudin

NPM : 20430085

Fakultas : Ilmu Komputer

Jurusan : Ilmu Komputer

Program Studi: S1 Ilmu Komputer

Menyatakan bahwa skripsi dengan judul "IMPLEMENTASI QUEUE TREE UNTUK MANAJEMEN BANDWIDTH MENGGUNAKAN ROUTERBOARD MIKROTIK PADA PT. NICOSA SEJAHTERA" adalah karya saya dan bukan hasil dari plagiat.

Apabila dikemudian hari terdapat bahwa ada unsur plagiat pada skripsi ini, maka saya bersedia menerima sanksi dan konsekuensi yang berlaku

Demikian surat pernyataan ini saya buat dengan sungguh-sungguh

Metro, 20 Juli 2024

Yang membuat pernyataan

AHMAT NAZARUDIN NPM. 20430085

#### SURAT KETERANGAN UJI KESAMAAN (SIMILARITY CHECK)

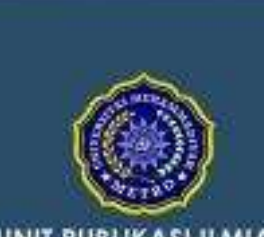

UNIT PUBLIKASI ILMIAH UNIVERSITAS MUHAMMADIYAH METRO

### SURAT KETERANGAN UJI KESAMAAN (SIMILARITY CHECK)

NOMOR, 0598/1.3 AU/F/UPI-UK/2024

NAMA

NPM

Unit Publikasi Ilmish Universitasi Muhammadiyah Metro dengan ini menerangkan bahwa:

|   | _ |   | Т |
|---|---|---|---|
| 1 |   | 1 |   |
| 1 | - |   |   |
|   |   |   |   |
|   |   |   |   |

: Ahmat Nazarudin :20430085 JENIS DOKUMEN : Skripsi

JUDUL : IMPLEMENTASI QUEUE TREE UNTUK MANAJEMEN BANDWIDTH MENGGUNAKAN ROUTERBOARD MIKROTIK PADA PT. NICOSA SEJAHTERA

Telah dilakukan validasi berupa Uji Kesamaan (Similarity Check) dengan menggunakan aplikasi Turnitin, Dokumen telah dipertiksa dan dinyatukan telah memenuhi syarat bebea uji kesamaan (similarit) check) dengan persentasa \$20%. Hasif pemerikaaan uji kesamaan tertampir.

Demikian kami sampelikan untuk digunakan sebagaimana mestinya.

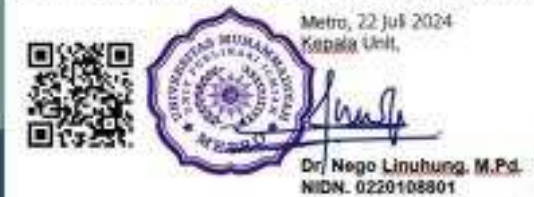

Alamat

J. Ki Hapar Dewamtane No. 116 Integrasiyo, Kec. Metro Yanar Kola Metro, Lampung, Indonesia

Website: upi ummoto ac id E-mail: help upi@ummotro.ac.id

# DAFTAR ISI

| HALAMAN COVER                                     | i  |
|---------------------------------------------------|----|
| HALAMAN LOGO                                      |    |
| HALAMAN JUDUL                                     | i  |
| ABSTRAK                                           | v  |
| RINGKASAN                                         | v  |
| PERSETUJUAN                                       | ń  |
| PENGESAHANv                                       | ii |
| MOTTO                                             | ii |
| PERSEMBAHANi                                      | ×  |
| KATA PENGANTAR                                    | ĸ  |
| PERNYATAAN TIDAK PLAGIAT                          | i  |
| SURAT KETERANGAN UJI KESAMAAN ( SIMILARITY CHECK) | 1  |
| DAFTAR ISI                                        | 1  |
| DAFTAR TABEL                                      | ,  |
| DAFTAR GAMBARxv                                   | i  |
| BAB I PENDAHULUAN 1                               | i. |
| A. Latar Belakang 1                               | k  |
| B. Perumusan Masalah                              | į. |
| C. Pembatasan Masalah                             | į. |
| D. Tujuan Penelitian                              | į. |
| E. Kegunaan Penelitian                            | į. |
| F. Metodologi Penelitian                          | į. |
| G. Jenis Penelitian                               | į. |
| H. Teknik Pengumpulan Data                        |    |
| I. Sistematika Penulisan                          |    |
| BAB II KAJIAN LITERATUR                           |    |
| A. Jaringan Komputer                              |    |
| B. Bandwidth                                      |    |
| C. Mikrotik                                       |    |
| D. Pengujian                                      |    |
| E. Firewall                                       |    |
| F. NDLC (Network Development Life Cycle) 32       |    |
|                                                   |    |

| G. Flowchart                     | м      |
|----------------------------------|--------|
| BAB III GAMBARAN UMUM INSTANSI   | 35     |
| A. Sejarah Singkat               | 35     |
| B. Lokasi                        | 36     |
| C. Struktur Organisasi           | 35     |
| BAB IV HASIL DAN PEMBAHASAN      |        |
| A. Hasil Penelitian              |        |
| 1. Analisys (Analisis)           | 52     |
| 2. Design (Perancangan)          |        |
| 3. Simulation (Simulasi)         |        |
| 4. Implementation (Implementasi) |        |
| BAB V PENUTUP                    | 92     |
| A. Kesimpulan                    |        |
| B. Saran                         |        |
| DAFTAR LITERATUR                 |        |
| LAMPIRAN                         | 97-131 |

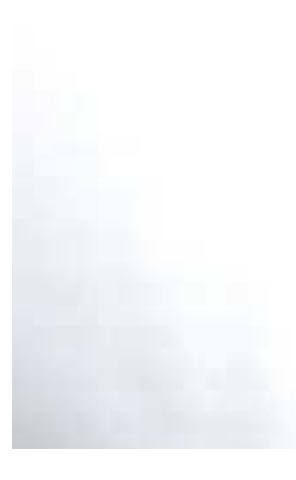

# DAFTAR TABEL

| Tabel                                                                  | Halaman            |
|------------------------------------------------------------------------|--------------------|
| 1. Network ID dan Host ID                                              | 22                 |
| 2. Tabel Simbol Flowchart                                              | 35                 |
| 3. Hasil wawancara bersama manajer dan admin di PT Nicosa S            | Sejahtera 45       |
| 4. Data penggunaan dan kecepatan bandwidth jaringan internet Sejahtera | di PT Nicosa<br>48 |
| 5. Jenis dan merek alat yang digunakan pada router di PT Nicos         | a Sejahtera49      |
| 6. Kebutuhan Hardware                                                  | 52                 |
| 7. Kebutuhan Software                                                  | 53                 |
| 8. Daftar Pembagian Bandwifth                                          |                    |

# DAFTAR GAMBAR

| Gambar                                       | Halaman |
|----------------------------------------------|---------|
| 1 Jaringan LAN                               | 6       |
| 2 Jaringan MAN                               | 7       |
| 3 Topologi bus                               | 11      |
| 4 Topologi Star                              | 12      |
| 5 LAN Card                                   | 13      |
| 6 Switch Manageable RB260GS                  | 14      |
| 7 Router                                     | 15      |
| 9 Kabel UTP                                  | 16      |
| 10. Cara Kerja Simple Queue                  | 25      |
| 11. Cara Kerja <i>Queue tree</i>             | 26      |
| 12. Metode NDLC                              | 33      |
| 13. Kantor PT                                | 35      |
| 14 Lokasi PT. Nicosa Sejahtera               | 36      |
| 15. Struktur Oragnisasi PT. Nicosa Sejahtera | 37      |
| 16. Flowchart Sedang Berjalan                | 41      |
| 17 Topologi PT. Nicosa Sejahtera             | 43      |
| 18. Ruang Kantor Lantai Satu                 | 44      |
| 19 Ruang Kantor Lantai Dua                   | 44      |
| 20. Dokumentasi Wawancara                    | 45      |
| 21. Wawancara bersama admin                  | 45      |
| 22. Dokumentasi Kcepatan internet            |         |
| 23. Dokumentasi Kecepatan internet           |         |
| 24. Dokumentasi router                       |         |
| 25. Design Topologi Star                     | 54      |
| 26. Simulasi Jaringan                        | 55      |
| 27 Tampilan Web Mikrotik                     | 56      |
| 28.Tampilan Awal Aplikasi <i>Winbox</i>      | 56      |
| 29. Masuk ke Menu DHCP Client                | 57      |
| 30. Menambahkan DHCP Client Baru             | 57      |
| 31. Masuk ke Menu NAT                        | 58      |
| 32. Menambahkan NAT Rule Baru                | 58      |

| 33. | Konfigurasi Tab Action NAT               | . 59 |
|-----|------------------------------------------|------|
| 34. | Masuk ke Menu Address                    | . 59 |
| 35. | Menambahkan IP Address                   | . 60 |
| 36. | Masuk ke Menu DNS Setting                | . 61 |
| 37. | Menambahkan DNS Setting                  | . 62 |
| 38. | Masuk ke Menu Hotspot                    | . 63 |
| 39. | Select Interface to Run Hotspot          | . 63 |
| 40. | Set Hotspot Address For Interface        | . 64 |
| 41. | Set Pool For Hotspot Address             | . 64 |
| 42. | Select Hotspot SSL Certificate           | . 65 |
| 43. | Select SMTP Server                       | . 65 |
| 44. | Setting DNS Name Hotspot                 | . 66 |
| 45. | Membuat Local Hotspot User               | . 66 |
| 46. | Menambahkan User Profile                 | . 67 |
| 47. | Menambahkan User Profile Baru            | . 67 |
| 48. | Menambahkan User Profile Ether3          | . 68 |
| 49. | Menambahkan User Profile Ether4          | . 68 |
| 50. | Membuat User Hotspot Baru                | . 69 |
| 51. | Menambahkan Folder HTML Hotspot          | . 69 |
| 52. | Merubah Tampilan Hotspot Server Ether2   | . 70 |
| 53. | Mematikan Cookie Hotspot Server Ether2   | . 70 |
| 54. | Merubah Tampilan Hotspot Server Ether3   | .71  |
| 55. | Mematikan Cookie Hotspot Server Ether3   | .71  |
| 56. | . Merubah Tampilan Hotspot Server Ether4 | . 72 |
| 57. | Mematikan Cookie Hotspot Server Ether4   | . 72 |
| 58. | Masuk ke Menu Firewall Mangle            | . 73 |
| 59. | Menambahkan Konfigurasi Mangle Baru      | . 73 |
| 60. | Konfigurasi Mark Connection Ether2       | . 74 |
| 61. | Menambahkan Konfigurasi Mangle Baru      | . 74 |
| 62. | Konfigurasi Mark Connection Ether3       | . 75 |
| 63. | Menambahkan Konfigurasi Mangle Baru      | . 75 |
| 64. | Konfigurasi Mark Connection Ether4       | . 76 |
| 65. | Menambahkan Konfigurasi Mark packet      | . 76 |
| 66. | Konfigurasi Action Mark packet Ether2    | . 77 |
| 67. | Konfigurasi Mark packet Ether3           | . 78 |

| 68.                                                                                                    | Konfigurasi Action Mark packet Ether3                                                                                                    | 78                                                             |
|----------------------------------------------------------------------------------------------------|----------------------------------------------------------------------------------------------------|----------------------------------------------------------------|
| 69.                                                                                                    | Konfigurasi Mark packet Ether4                                                                                                    | 78                                                             |
| 70.                                                                                                    | Konfigurasi Action Mark packet Ether3                                                                                                    | 79                                                             |
| 71.                                                                                                    | Masuk ke Menu Queue Tree                                                                                                    | 79                                                             |
| 72.                                                                                                    | Konfigurasi Queue Tree Ether2                                                                                                    | 80                                                             |
| 73.                                                                                                    | Konfigurasi Queue Tree Ether3                                                                                                    | 80                                                             |
| 74.                                                                                                    | Konfigurasi Queue Tree Ether4                                                                                                    | 81                                                             |
| 75.                                                                                                    | Tampilan Ketiga Queue Tree                                                                                                    | 82                                                             |
| 76.                                                                                                    | Login Web Server Access Point                                                                                                    | 82                                                             |
| 77.                                                                                                    | Setting Time Zone Access Point                                                                                                    | 83                                                             |
| 78.                                                                                                    | Internet Port Disconnected                                                                                                    | 83                                                             |
| 79.                                                                                                    | Setting SSID dan Password Access Point                                                                                                    | 83                                                             |
| 80.                                                                                                    | Merubah Operation Mode Access Point                                                                                                    | 84                                                             |
| 81.                                                                                                    | Testing IP Address komputer operator                                                                                                    | 84                                                             |
| 82.                                                                                                    | Testing Koneksi Internet                                                                                                    | 85                                                             |
| 83.                                                                                                    | Tampilan Hotspot Login User Admin                                                                                                    | 85                                                             |
|                                                                                                    |                                                                                                    |                                                                |
| 84.                                                                                                    | Tampilan Hotspot Status User Admin                                                                                                    | 86                                                             |
| 84.<br>85.                                                                                                    | Tampilan Hotspot Status User Admin<br>Tampilan Hotspot Logout User Admin                                                                                                    | 86<br>86                                                       |
| 84.<br>85.<br>86.                                                                                                    | Tampilan Hotspot Status User Admin<br>Tampilan Hotspot Logout User Admin<br>Tampilan Testing Bandwidth User Admin                                                                                                    | 86<br>86<br>86                                                 |
| 84.<br>85.<br>86.<br>87.                                                                                                    | Tampilan Hotspot Status User Admin<br>Tampilan Hotspot Logout User Admin<br>Tampilan Testing Bandwidth User Admin.<br>Tampilan Hotspot Login User Lantai dua.                                                                                                    | 86<br>86<br>86<br>87                                           |
| 84.<br>85.<br>86.<br>87.<br>88.                                                                                                    | Tampilan Hotspot Status User Admin<br>Tampilan Hotspot Logout User Admin<br>Tampilan Testing Bandwidth User Admin.<br>Tampilan Hotspot Login User Lantai dua.<br>Tampilan Hotspot Status User Lantai2.                                                                                                    | 86<br>86<br>86<br>87<br>87                                     |
| 84.<br>85.<br>86.<br>87.<br>88.<br>89.                                                                                                    | Tampilan Hotspot Status User Admin<br>Tampilan Hotspot Logout User Admin<br>Tampilan Testing Bandwidth User Admin.<br>Tampilan Hotspot Login User Lantai dua.<br>Tampilan Hotspot Status User Lantai2 .<br>Tampilan Hotspot Logout User Lantai2                                                                                                    | 86<br>86<br>87<br>87<br>88                                     |
| <ol> <li>84.</li> <li>85.</li> <li>86.</li> <li>87.</li> <li>88.</li> <li>89.</li> <li>90.</li> </ol>                                        | <ul> <li>Tampilan Hotspot Status User Admin</li> <li>Tampilan Hotspot Logout User Admin</li> <li>Tampilan Testing Bandwidth User Admin</li> <li>Tampilan Hotspot Login User Lantai dua</li> <li>Tampilan Hotspot Status User Lantai2</li> <li>Tampilan Hotspot Logout User Lantai2</li> <li>Tampilan Testing Bandwidth User Lantai2</li> </ul>                                                                                                    | 86<br>86<br>87<br>87<br>88<br>88                               |
| <ol> <li>84.</li> <li>85.</li> <li>86.</li> <li>87.</li> <li>88.</li> <li>89.</li> <li>90.</li> <li>91.</li> </ol>                           | <ul> <li>Tampilan Hotspot Status User Admin</li> <li>Tampilan Hotspot Logout User Admin</li> <li>Tampilan Testing Bandwidth User Admin</li> <li>Tampilan Hotspot Login User Lantai dua</li> <li>Tampilan Hotspot Status User Lantai2</li> <li>Tampilan Hotspot Logout User Lantai2</li> <li>Tampilan Testing Bandwidth User Lantai2</li> <li>Tampilan Testing Bandwidth User Lantai2</li> <li>Tampilan Hotspot Login User Lantai1</li> </ul>                                                                                          | 86<br>86<br>87<br>87<br>88<br>88<br>88                         |
| <ul> <li>84.</li> <li>85.</li> <li>86.</li> <li>87.</li> <li>88.</li> <li>89.</li> <li>90.</li> <li>91.</li> <li>92.</li> </ul>              | <ul> <li>Tampilan Hotspot Status User Admin</li> <li>Tampilan Hotspot Logout User Admin</li> <li>Tampilan Testing Bandwidth User Admin</li> <li>Tampilan Hotspot Login User Lantai dua</li> <li>Tampilan Hotspot Status User Lantai2</li> <li>Tampilan Hotspot Logout User Lantai2</li> <li>Tampilan Testing Bandwidth User Lantai2</li> <li>Tampilan Hotspot Login User Lantai1</li> <li>Tampilan Hotspot Status User Lantai1</li> </ul>                                                                                             | 86<br>86<br>87<br>87<br>88<br>88<br>88<br>88<br>88             |
| <ul> <li>84.</li> <li>85.</li> <li>86.</li> <li>87.</li> <li>88.</li> <li>89.</li> <li>90.</li> <li>91.</li> <li>92.</li> <li>93.</li> </ul> | <ul> <li>Tampilan Hotspot Status User Admin</li> <li>Tampilan Hotspot Logout User Admin</li> <li>Tampilan Testing Bandwidth User Admin</li> <li>Tampilan Hotspot Login User Lantai dua</li> <li>Tampilan Hotspot Status User Lantai2</li> <li>Tampilan Hotspot Logout User Lantai2</li> <li>Tampilan Testing Bandwidth User Lantai2</li> <li>Tampilan Hotspot Login User Lantai1</li> <li>Tampilan Hotspot Status User Lantai1</li> <li>Tampilan Hotspot Status User Lantai1</li> </ul>                                               | 86<br>86<br>87<br>87<br>88<br>88<br>88<br>88<br>89<br>89       |
| <ol> <li>84.</li> <li>85.</li> <li>86.</li> <li>87.</li> <li>88.</li> <li>90.</li> <li>91.</li> <li>92.</li> <li>93.</li> <li>94.</li> </ol> | <ul> <li>Tampilan Hotspot Status User Admin</li> <li>Tampilan Hotspot Logout User Admin</li> <li>Tampilan Testing Bandwidth User Admin</li> <li>Tampilan Hotspot Login User Lantai dua</li> <li>Tampilan Hotspot Status User Lantai2</li> <li>Tampilan Hotspot Logout User Lantai2</li> <li>Tampilan Testing Bandwidth User Lantai2</li> <li>Tampilan Hotspot Login User Lantai1</li> <li>Tampilan Hotspot Status User Lantai1</li> <li>Tampilan Hotspot Status User Lantai1</li> <li>Tampilan Hotspot Logout User Lantai1</li> </ul> | 86<br>86<br>87<br>87<br>88<br>88<br>88<br>88<br>89<br>89<br>90 |

# DAFTAR LAMPIRAN

| Lampiran                                                    | Halaman |
|-------------------------------------------------------------|---------|
| 1. Formulir Pengajuan Dan Persetujuan Judul Proposal Skipsi | 99      |
| 2. SK Dosen Pembimbing                                      | 100     |
| 3. Tabel wawancara                                          | 101     |
| 4. Surat Balasan Izin Penelitian                            | 105     |
| 5. Kartu Bimbingan Dosen Pendamping 1 (Seminar Proposal)    | 107     |
| 6. Kartu Bimbingan Dosen Pendamping 2 (Seminar Proposal)    | 110     |
| 7. Daftar Hadir Peserta Seminar Proposal                    | 111     |
| 8. Lembar Perbaikan Ujian Proposal Skripsi (Pendamping 1)   | 112     |
| 9. Lembar Perbaikan Ujian Proposal Skripsi (Pendamping 2)   | 113     |
| 10. Kartu Bimbingan Dosen Pendamping 1 (Ujian Skripsi)      | 114     |
| 11. Kartu Bimbingan Dosen Pendamping 2 (Ujian Skripsi)      | 116     |
| 13. Lembar Saran Uji Kelayakan                              | 118     |
| 14. Daftar Hadir Uji Kelayakan                              | 119     |
| 15. Dokumentasi Saat Uji Kelayakan                          | 120     |
| 16. Bukti Uji Kesamaan                                      | 121     |
| 17. Berita Acara Ujian Skripsi                              | 122     |
| 18. Rekap Nilai Sidang Skripsi                              | 123     |
| 19. Penilaian Penguji Utama                                 | 124     |
| 20. Penilaian Ketua Penguji                                 | 125     |
| 21. Penilaian Sekretaris Penguji                            | 126     |
| 22. Lembar Perbaikan Ujian Skripsi (Penguji Utama           | 127     |
| 23. Lembar Perbaikan Ujian Skripsi (Ketua Penguji)          | 129     |
| 24. Lembar Perbaikan Ujian Skipsi (Sekretaris Penguji)      | 130     |